D

i

by METRO

#### Bienvenu sur le tableau de bord de DISH POS. Tout d'abord, cliquez sur Articles.

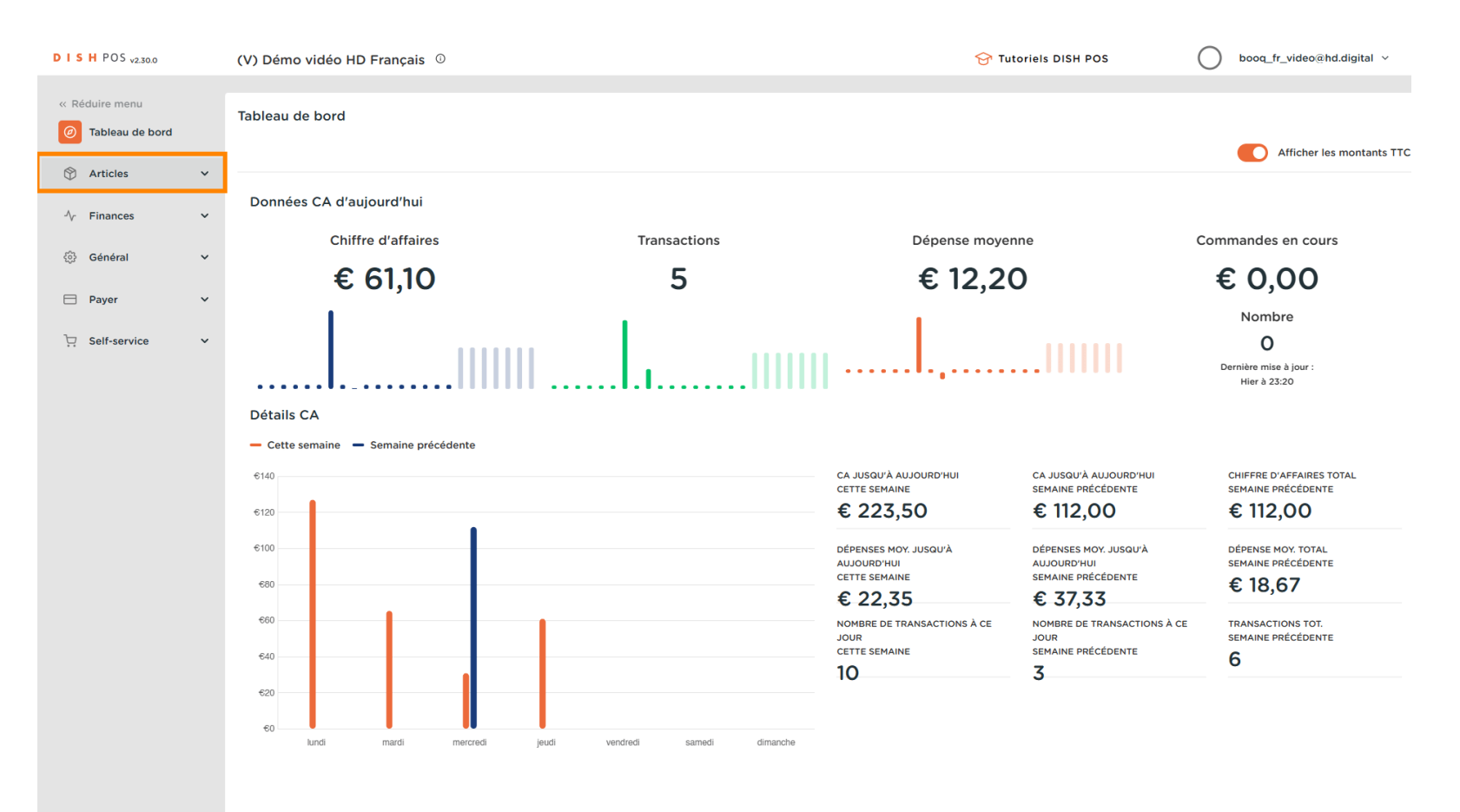

D

#### Cliquez sur Promotions pour créer des promotions.

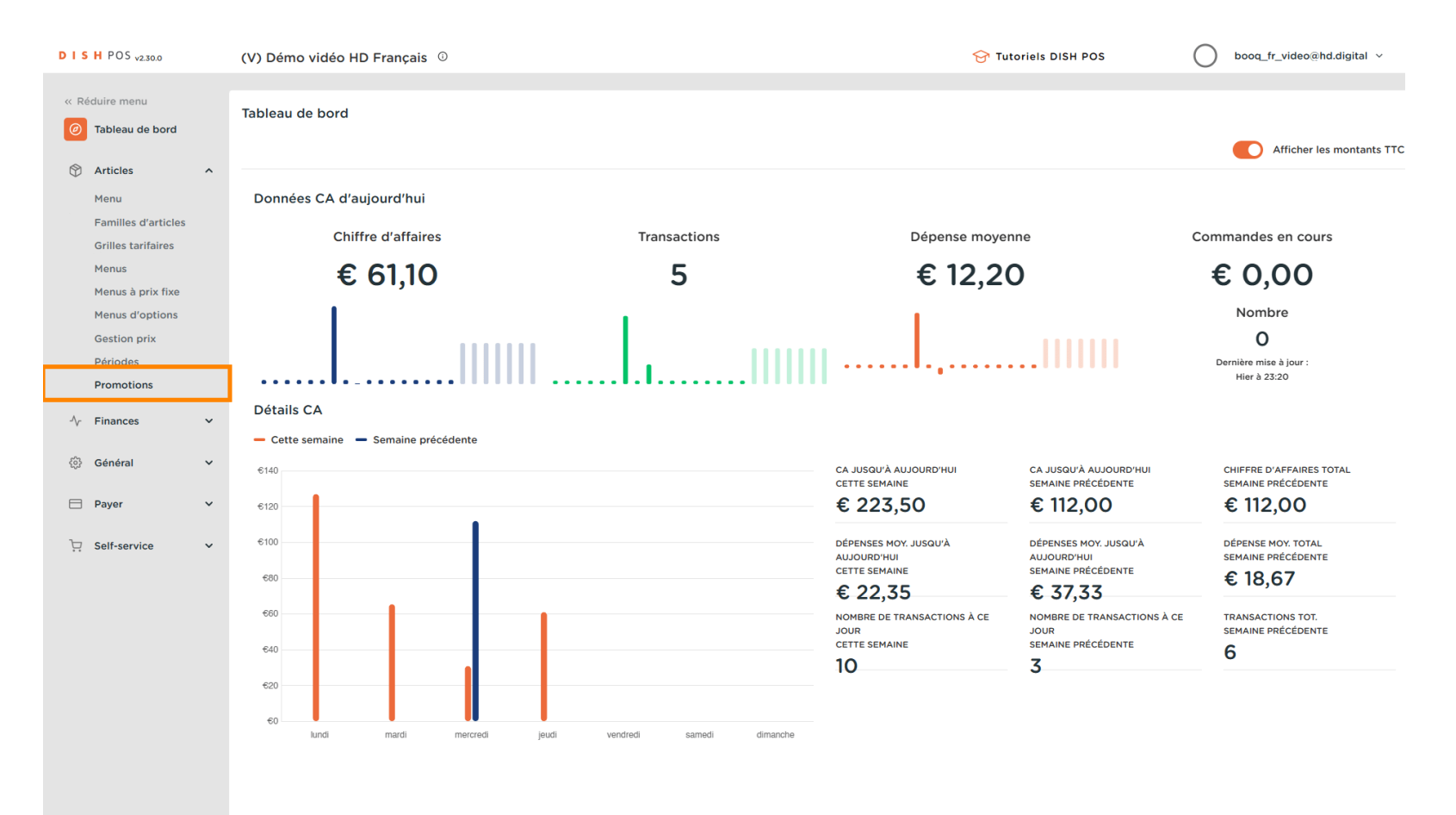

Ajouter et gérer des promotions

i

lci vous pouvez voir toutes vos promotions. Cliquez sur l'icône du stylo pour ajuster la promotion souhaitée.

| DISH POS v2.30.0    | (V) Démo vidéo HD                                                                                                    | Français <sup>(1)</sup> |                   |                                             | 😚 Tutoriels DISH PO        | S booq_fr_video@hd.digital ~              |
|---------------------|----------------------------------------------------------------------------------------------------|-------------------------|-------------------|---------------------------------------------|----------------------------|-------------------------------------------|
| u Bédular manu      |                                                                                                    |                         |                   |                                             |                            |                                           |
| « Reduire menu      | Promotions (2 promo                                                                                                    | tions)                  |                   |                                             |                            |                                           |
|                     | Q Recherc                                                                                                    | the                     |                   |                                             | :=                         | Afficher 50 v données + Ajouter promotion |
| Articles ^          | -                                                                                                    |                         |                   |                                             |                            |                                           |
| Menu                | ID                                                                                                    | Nom 🗘                   | Туре              | Paramètres                                  | Effet 🗘                    | Conditions                                |
| Familles d'articles | <ul><li></li><li></li><li></li><li></li><li></li><li></li><li></li><li></li><li></li><li></li><li></li><li></li><li></li><li></li><li></li><li></li><li></li><li></li><li></li><li></li><li></li><li></li><li></li><li></li><li></li><li></li><li></li><li></li><li></li><li></li><li></li><li></li><li></li></ul> <li></li> | Combi deal              | Combo             | 1 Article de: Boissons non alcoolisées. 1 / | Nouveau prix : 5,00        | Démo vidéo HD Français                    |
| Grilles tarifaires  | A + + 2                                                                                                    | Tisket Discount         | Domine our ticket | Montont minimum 6 100 00                    | Deuroentene de la remies   |                                           |
| Menus à prix fixe   | <i>v</i> ii #2                                                                                                    | licket Discount         | Remise sur ticket | Montant minimum € 100,00                    | Pourcentage de la remise : |                                           |
| Menus d'options     |                                                                                                    |                         |                   |                                             |                            |                                           |
| Gestion prix        |                                                                                                    |                         |                   |                                             |                            |                                           |
| Périodes            |                                                                                                    |                         |                   |                                             |                            |                                           |
| Promotions          |                                                                                                    |                         |                   |                                             |                            |                                           |
| √∕- Finances ✓      |                                                                                                    |                         |                   |                                             |                            |                                           |
| in Cónóral V        |                                                                                                    |                         |                   |                                             |                            |                                           |
| vgr General ♥       |                                                                                                    |                         |                   |                                             |                            |                                           |
| 🗖 Payer 🗸 🗸         |                                                                                                    |                         |                   |                                             |                            |                                           |
| Salf-carvice        |                                                                                                    |                         |                   |                                             |                            |                                           |
|                     |                                                                                                    |                         |                   |                                             |                            |                                           |
|                     |                                                                                                    |                         |                   |                                             |                            |                                           |
|                     |                                                                                                    |                         |                   |                                             |                            |                                           |
|                     |                                                                                                    |                         |                   |                                             |                            |                                           |
|                     |                                                                                                    |                         |                   |                                             |                            |                                           |
|                     |                                                                                                    |                         |                   |                                             |                            |                                           |
|                     |                                                                                                    |                         |                   |                                             |                            |                                           |
|                     |                                                                                                    |                         |                   |                                             |                            |                                           |
|                     |                                                                                                    |                         |                   |                                             |                            |                                           |
|                     |                                                                                                    |                         |                   |                                             |                            |                                           |
|                     |                                                                                                    |                         |                   |                                             |                            |                                           |

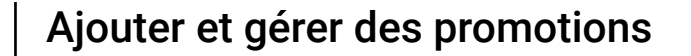

DISH

by METRO

D

### Une fenêtre apparaîtra. Dans Nom, vous pouvez modifier le nom de la promotion.

| D I S H POS v2.30.0                 | Modifier promotion | Type de promotion                                                                                                | FERMER 🚫  |
|-------------------------------------|--------------------|----------------------------------------------------------------------------------------------------|-----------|
| « Réduire menu                      | Type de promotion  | Nom' Combi deal                                                                                                  |           |
| <ul> <li>Tableau de bord</li> </ul> |                    | Disponibilité Disponibilité de la promotion                                                                      |           |
| Articles ^                          |                    |                                                                                                    |           |
| Menu                                |                    | Établissement Démo vidéo HD Français V Démo vidéo HD Français                                                    |           |
| Familles d'articles                 |                    | Période Toujours V                                                                                               |           |
| Grilles tarifaires                  |                    |                                                                                                    |           |
| Menus                               |                    | Conditions Conditions a remplir pour beneficier de la promotion                                                  |           |
| Menus à prix fixe                   |                    | + Ajouter condition                                                                                              |           |
| Gestion priv                        |                    | Type de promotion                                                                                                |           |
| Périodes                            |                    | Combo                                                                                                    |           |
| Promotions                          |                    | Remise sur ticket                                                                                                |           |
| Ar Finances                         |                    | Remise sur quantité                                                                                              |           |
| y rindirees                         |                    | Combinaisons (de groupes) d'articles Combinaisons (de groupes) d'articles auxquelles l'effet doit être appliqué. |           |
| 🖏 Général 🗸 🗸                       |                    |                                                                                                    |           |
| - <b>h</b> aven                     |                    | Nombre Articles                                                                                                  |           |
| 🗆 Payer 🔹 👻                         |                    | 1 Boissons non alcoolisées                                                                                       |           |
| ∵ Self-service 🗸                    |                    | 1         Boissons non alcoolisées         Y         Boissons non alcoolisées                                    |           |
|                                     |                    | + Ajouter article                                                                                                |           |
|                                     |                    | Effet Définir l'effet de la promotion                                                                            |           |
|                                     |                    |                                                                                                    |           |
|                                     |                    | Nouveau prix V 5,00                                                                                              |           |
|                                     |                    | Identification                                                                                                   |           |
|                                     |                    |                                                                                                    |           |
|                                     |                    | Votre référence ID 1                                                                                             |           |
|                                     |                    |                                                                                                    |           |
|                                     |                    |                                                                                                    |           |
|                                     |                    |                                                                                                    |           |
|                                     |                    | Sa                                                                                                    | uvegarder |

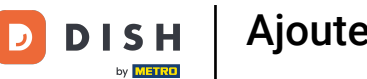

### Sélectionnez ici la Filiale où la promotion doit être disponible.

| DISHPOS <sub>v2.30.0</sub>          | Modifier promotion | Type de promotion           |                            |                                 | FERMER 🗴    |
|-------------------------------------|--------------------|-----------------------------|----------------------------|---------------------------------|-------------|
|                                     | Type de promotion  | Nom* Combi deal             |                            |                                 |             |
| <ul> <li>Tableau de bord</li> </ul> |                    | Disponibilité Disponibili   | té de la promotion         |                                 |             |
| Trticles                            |                    |                             |                            |                                 |             |
| Menu                                |                    | Etablissement               | Démo vidéo HD Français     | Démo vidéo HD Français          |             |
| Familles d'articles                 |                    | Période                     | ∧ ☑ Démo vidéo HD Français |                                 |             |
| Grilles tarifaires                  |                    | Conditions Conditions       | ∧ ☑ Restaurant             |                                 |             |
| Menus à prix fixe                   |                    | + Aloutor condition         | 🗹 Table 1                  |                                 |             |
| Menus d'options                     |                    |                             | 🗹 Table 2                  |                                 |             |
| Gestion prix                        |                    | Type de promotion           | 🗹 Table 3                  |                                 |             |
| Périodes                            |                    | Combo                       | 🗹 Table 4                  |                                 |             |
|                                     |                    | Remise sur ticket           | C Table 5                  |                                 |             |
| -∿r Finances ✓                      |                    | Combinaisons (de groupe     | 🗹 Table 6                  | uxquelles l'effet doit être apr |             |
| ۞ Général 🗸 🗸                       |                    |                             | 🗹 Table 7                  |                                 |             |
|                                     |                    | Nombre Articles             | 🖸 Table 8                  |                                 |             |
| 🖂 Payer 🗸 🗸                         |                    | 1 Boissons nor              | G Table 9                  | is non alcoolisées              |             |
| ঢ় Self-service ∽                   |                    | 1 Boissons nor              | 🗹 Table 10                 | s non alcoolisées               |             |
|                                     |                    | + Ajouter article           |                            |                                 |             |
|                                     |                    | Effet Définir l'effet de la | promotion                  |                                 |             |
|                                     |                    |                             |                            |                                 |             |
|                                     |                    | Nouveau prix                | > 5,00                     |                                 |             |
|                                     |                    | Identification              |                            |                                 |             |
|                                     |                    | Votre référence             |                            | ID                              | 1           |
|                                     |                    |                             |                            |                                 |             |
|                                     |                    |                             |                            |                                 |             |
|                                     |                    |                             |                            |                                 |             |
|                                     |                    |                             |                            |                                 | Sauvegarder |

DISH

by METRO

D

Ici, vous pouvez définir la Période de temps.

| DISHPOS <sub>v2.30.0</sub>    | Modifier promotion | Type de promotion                                                                                                | FERMER 🛞  |
|-------------------------------|--------------------|----------------------------------------------------------------------------------------------------|-----------|
|                               | Type de promotion  | Nom" Combi deal                                                                                                  |           |
| ⑦ Tableau de bord             | _                  |                                                                                                    |           |
| <u>_</u>                      |                    | Disponibilité Disponibilité de la promotion                                                                      |           |
| Articles ^                    |                    | Établissement Démo vidéo HD Français                                                                             |           |
| Menu                          |                    |                                                                                                    |           |
| Familles d'articles           |                    | Période V                                                                                                    |           |
| Menus                         |                    | Conditions Conditions                                                                                            |           |
| Menus à prix fixe             |                    | Aleuter condition                                                                                                |           |
| Menus d'options               |                    |                                                                                                    |           |
| Gestion prix                  |                    | Type de promotion                                                                                                |           |
| Périodes                      |                    | Combo                                                                                                    |           |
| Promotions                    |                    | Remise sur ticket                                                                                                |           |
| -\/ <sub>℃</sub> Finances 🗸 🗸 |                    | Remise sur quantite                                                                                              |           |
| Cánáral V                     |                    | Combinaisons (de groupes) d'articles Combinaisons (de groupes) d'articles auxquelles l'effet doit être appliqué. |           |
| Star Ceneral                  |                    | Nombre Articles                                                                                                  |           |
| 🗄 Payer 🗸 🗸                   |                    | Boissons non alcoolisées         V         Boissons non alcoolisées                                              |           |
|                               |                    | 1 Paissans nan alegalizáns                                                                                       |           |
| U Self-service ✓              |                    | I BOISSOIR IIOII airCouiseaz • BOISSOIR IIOII airCouiseaz                                                        |           |
|                               |                    | + Ajouter article                                                                                                |           |
|                               |                    | Effet Définir l'effet de la promotion                                                                            |           |
|                               |                    |                                                                                                    |           |
|                               |                    |                                                                                                    |           |
|                               |                    | Identification                                                                                                   |           |
|                               |                    | Votre référence ID 1                                                                                             |           |
|                               |                    |                                                                                                    |           |
|                               |                    |                                                                                                    |           |
|                               |                    |                                                                                                    |           |
|                               |                    |                                                                                                    | uvegarder |
|                               |                    | Sa                                                                                                    | uvegarder |

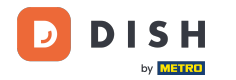

i

#### Dans <mark>Conditions</mark>, vous pouvez décider quelles conditions doivent être remplies pour la promotion. <mark>Remarque: par ex. Un client ou un groupe de produits qui déclenche une promotion.</mark>

| DISH POS v2.30.0                     | Modifier promotion | Type de promotion                                                                                                | FERMER 🚫  |
|--------------------------------------|--------------------|----------------------------------------------------------------------------------------------------|-----------|
| « Réduire menu                       | Type de promotion  | Nom* Combi deal                                                                                                  |           |
| ⑦ Tableau de bord                    |                    | Disponibilité Disponibilité de la promotion                                                                      |           |
| Articles ^                           |                    | Établissement Démo vidéo HD Français                                                                             |           |
| Menu<br>Familles d'articles          |                    |                                                                                                    |           |
| Grilles tarifaires                   |                    | Periode Toujours                                                                                                 |           |
| Menus                                |                    | Conditions Conditions à remplir pour bénéficier de la promotion                                                  |           |
| Menus à prix fixe<br>Menus d'options |                    | * Ajouter condition                                                                                              |           |
| Gestion prix                         |                    | Type de promotion                                                                                                |           |
| Périodes                             |                    | Combo                                                                                                    |           |
| Fromotions                           |                    | Remise sur ticket                                                                                                |           |
| -∿ Finances ✓                        |                    | Combinaisons (de groupes) d'articles Combinaisons (de groupes) d'articles auxquelles l'effet doit être appliqué. |           |
| 🔅 Général 🗸                          |                    | Nombra Articles                                                                                                  |           |
| 🗖 Payer 🗸 🗸                          |                    | 1         Boissons non alcoolisées         Y         Boissons non alcoolisées                                    |           |
|                                      |                    | 1 Boissons non alcoolisées Y Boissons non alcoolisées                                                            |           |
| Self-service +                       |                    |                                                                                                    |           |
|                                      |                    | + Ajouter article                                                                                                |           |
|                                      |                    |                                                                                                    |           |
|                                      |                    | Nouveau prix V 5,00                                                                                              |           |
|                                      |                    | Identification                                                                                                   |           |
|                                      |                    | Votre référence ID 1                                                                                             |           |
|                                      |                    |                                                                                                    |           |
|                                      |                    |                                                                                                    |           |
|                                      |                    |                                                                                                    |           |
|                                      |                    | Sa                                                                                                    | uvegarder |

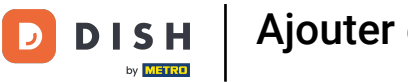

## i Sélectionnez ici le type de Promotion.

| D I S H POS v2.30.0 | Modifier promotion | Type de promotion                                                                                                | FERMER 🛞   |
|---------------------|--------------------|----------------------------------------------------------------------------------------------------|------------|
|                     | Type de promotion  | Nom* Combi deal                                                                                                  |            |
| ⑦ Tableau de bord   |                    | Disponibilité Disponibilité de la promotion                                                                      |            |
| Articles            |                    |                                                                                                    |            |
| Menu                |                    | Établissement Démo vidéo HD Français V Démo vidéo HD Français                                                    |            |
| Familles d'articles |                    | Période Toujours V                                                                                               |            |
| Grilles tarifaires  |                    |                                                                                                    |            |
| Menus               |                    | Conditions Conditions à remplir pour bénéficier de la promotion                                                  |            |
| Menus à prix fixe   |                    | + Ajouter condition                                                                                              |            |
| Gestion prix        |                    | Type de promotion                                                                                                |            |
| Périodes            |                    | Combo                                                                                                    |            |
| Promotions          |                    | Remise sur ticket                                                                                                |            |
| -√ Finances ✓       |                    | Remise sur quantité                                                                                              |            |
|                     |                    | Combinaisons (de groupes) d'articles Combinaisons (de groupes) d'articles auxquelles l'effet doit être appliqué. |            |
| 🖏 Général 🗸 🗸       |                    | Nombra Articles                                                                                                  |            |
| 🛱 Paver 🗸 🗸         |                    | 1 Roissons non alcoolisées Y Roissons non alcoolisées                                                            |            |
|                     |                    |                                                                                                    |            |
| 😳 Self-service 🗸    |                    | 1 Boissons non alcoolisées  V Boissons non alcoolisées                                                           |            |
|                     |                    | + Ajouter article                                                                                                |            |
|                     |                    | Effet Définir l'effet de la promotion                                                                            |            |
|                     |                    |                                                                                                    |            |
|                     |                    | Nouveau prix V 5,00                                                                                              |            |
|                     |                    | Identification                                                                                                   |            |
|                     |                    | Votre référence ID 1                                                                                             |            |
|                     |                    |                                                                                                    |            |
|                     |                    |                                                                                                    |            |
|                     |                    |                                                                                                    |            |
|                     |                    |                                                                                                    |            |
|                     |                    | Sa                                                                                                    | auvegarder |

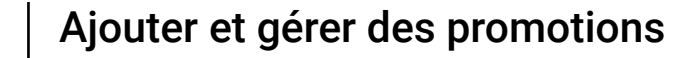

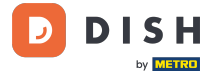

i

# Sous Combinaisons (de groupes) d'articles, vous pouvez spécifier les articles auxquels s'applique la promotion.

| DISH POS v2.30.0    | Modifier promotion   | Type de promotion                                                                                                | FERMER 🚫  |
|---------------------|----------------------|----------------------------------------------------------------------------------------------------|-----------|
| « Réduire menu      | () Type de promotion | Nom <sup>*</sup> Combi deal                                                                                      |           |
| Ø Tableau de bord   |                      |                                                                                                    |           |
| Articles A          |                      | Disponibilite Disponibilite de la promotion                                                                      |           |
| Menu                |                      | Établissement Démo vidéo HD Français V Démo vidéo HD Français                                                    |           |
| Familles d'articles |                      | Période Touiours                                                                                                 |           |
| Grilles tarifaires  |                      |                                                                                                    |           |
| Menus               |                      | Conditions Conditions à remplir pour bénéficier de la promotion                                                  |           |
| Menus à prix fixe   |                      | + Ajouter condition                                                                                              |           |
| Menus d'options     |                      | Type de promotion                                                                                                |           |
| Périodes            |                      |                                                                                                    |           |
| Promotions          |                      | Compo     Remise sur ticket                                                                                      |           |
| A =                 |                      | O Remise sur quantité                                                                                            |           |
| -γ Finances 🗸       |                      | Combinaisons (de groupes) d'articles Combinaisons (de groupes) d'articles auxquelles l'effet doit être appliqué. |           |
| 🎲 Général 🗸 🗸       |                      |                                                                                                    |           |
|                     |                      | Nombre Articles                                                                                                  |           |
| 🗖 Payer 🗸 🗸         |                      | 1     Boissons non alcoolisées       Soissons non alcoolisées                                                    |           |
| 📜 Self-service 🗸 🗸  |                      | 1         Boissons non alcoolisées         V         Boissons non alcoolisées                                    |           |
|                     |                      | + Ajouter article                                                                                                |           |
|                     |                      | Effet Définir l'effet de la promotion                                                                            |           |
|                     |                      |                                                                                                    |           |
|                     |                      | Nouveau prix V 5,00                                                                                              |           |
|                     |                      | Identification                                                                                                   |           |
|                     |                      | Votra ráfáranca                                                                                                  |           |
|                     |                      |                                                                                                    |           |
|                     |                      |                                                                                                    |           |
|                     |                      |                                                                                                    |           |
|                     |                      |                                                                                                    |           |
|                     |                      | Sa                                                                                                    | uvegarder |

DISH

by METRO

D

#### En cliquant sur + Ajouter article, vous pouvez ajouter plus de combinaisons aux promotions.

| DISH POS v2.30.0                    | Modifier promotion | Type de promotion                                                                                                | FERMER 🗙   |
|-------------------------------------|--------------------|----------------------------------------------------------------------------------------------------|------------|
| « Réduire menu                      | Type de promotion  | Nom <sup>*</sup> Combi deal                                                                                      |            |
| <ul> <li>Tableau de bord</li> </ul> |                    | Disponibilité Disponibilité de la promotion                                                                      |            |
| 🕅 Articles 🔨 🔨                      |                    |                                                                                                    |            |
| Menu                                |                    | Etablissement Démo vidéo HD Français V Démo vidéo HD Français                                                    |            |
| Familles d'articles                 |                    | Période Toujours V                                                                                               |            |
| Grilles tarifaires                  |                    | Conditions Conditions à remplir pour bénéficier de la promotion                                                  |            |
| Menus à prix fixe                   |                    |                                                                                                    |            |
| Menus d'options                     |                    | + Ajouter condition                                                                                              |            |
| Gestion prix                        |                    | Type de promotion                                                                                                |            |
| Périodes                            |                    | Combo                                                                                                    |            |
| Promotions                          |                    | Remise sur ticket                                                                                                |            |
| √ Finances ✓                        |                    | Remise sur quantité                                                                                              |            |
|                                     |                    | Combinaisons (de groupes) d'articles Combinaisons (de groupes) d'articles auxquelles l'effet doit être appliqué. |            |
| ද았 Général 🗸 🗸                      |                    | Nombre Articles                                                                                                  |            |
| 🗖 Payer 🗸 🗸                         |                    | Boissons non alcoolisées         Boissons non alcoolisées                                                        |            |
| <b>N</b>                            |                    |                                                                                                    |            |
| 只 Self-service 🗸                    |                    | Boissons non alcoolisees                                                                                         |            |
|                                     |                    | 1 Aucun ~ D                                                                                                    |            |
|                                     |                    | + Ajouter article                                                                                                |            |
|                                     |                    | Effet Définir l'effet de la promotion                                                                            |            |
|                                     |                    | Nouveau prix V 5,00                                                                                              |            |
|                                     |                    | Identification                                                                                                   |            |
|                                     |                    | Votre référence ID 1                                                                                             |            |
|                                     |                    |                                                                                                    |            |
|                                     |                    |                                                                                                    |            |
|                                     |                    |                                                                                                    | auvegarder |

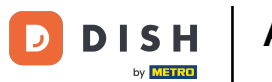

### 1 Pour supprimer une combinaison, cliquez sur l'icône de la corbeille.

| D I S H POS v2.30.0 | Modifier promotion | Type de promotion                                                                                                | FERMER 🚫   |
|---------------------|--------------------|----------------------------------------------------------------------------------------------------|------------|
|                     | Type de promotion  | Nom <sup>*</sup> Combi deal                                                                                      |            |
| ⑦ Tableau de bord   | _                  |                                                                                                    |            |
| Antialas .          |                    | Disponibilité Disponibilité de la promotion                                                                      |            |
| Menu                |                    | Établissement Démo vidéo HD Français V Démo vidéo HD Français                                                    |            |
| Familles d'articles |                    | Périodo Toujoure                                                                                                 |            |
| Grilles tarifaires  |                    | renoue ioujoura *                                                                                                |            |
| Menus               |                    | Conditions Conditions à remplir pour bénéficier de la promotion                                                  |            |
| Menus à prix fixe   |                    | + Ajouter condition                                                                                              |            |
| Menus d'options     |                    | Type de promotion                                                                                                |            |
| Périodes            |                    |                                                                                                    |            |
| Promotions          |                    | Remise sur ticket                                                                                                |            |
| A- Einancor         |                    | Remise sur quantité                                                                                              |            |
| -y Finances •       |                    | Combinaisons (de groupes) d'articles Combinaisons (de groupes) d'articles auxquelles l'effet doit être appliqué. |            |
| 🖏 Général 🗸 🗸       |                    |                                                                                                    |            |
|                     |                    | Nombre Articles                                                                                                  |            |
| - rayer -           |                    | Boissons non alcoolisees                                                                                         |            |
| 💭 Self-service 🗸    |                    | Boissons non alcoolisées         ✓         Boissons non alcoolisées                                              |            |
|                     |                    | 1 Aucun 🗸 🗊                                                                                                    |            |
|                     |                    | + Ajouter article                                                                                                |            |
|                     |                    | Effet Définir l'effet de la promotion                                                                            |            |
|                     |                    |                                                                                                    |            |
|                     |                    |                                                                                                    |            |
|                     |                    | Identification                                                                                                   |            |
|                     |                    | Votre référence ID 1                                                                                             |            |
|                     |                    |                                                                                                    |            |
|                     |                    |                                                                                                    |            |
|                     |                    | s                                                                                                    | auvegarder |
|                     |                    |                                                                                                    |            |

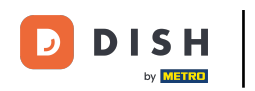

#### **Effet** vous permet de définir le résultat de la promotion.

| DISHPOS <sub>v2.30.0</sub>       | Modifier promotion | Type de promotion                                                                                                | FERMER 🛞    |
|----------------------------------|--------------------|----------------------------------------------------------------------------------------------------|-------------|
|                                  | Type de promotion  | Nom <sup>a</sup> Combi deal                                                                                      |             |
| ⑦ Tableau de bord                |                    | Disponibilité Disponibilité de la promotion                                                                      |             |
| Articles                         |                    |                                                                                                    |             |
| Menu                             |                    | Etablissement Demo video HD Français                                                                             |             |
| Familles d'articles              |                    | Période Toujours V                                                                                               |             |
| Menus                            |                    | Conditions Conditions à remplir pour bénéficier de la promotion                                                  |             |
| Menus à prix fixe                |                    | + Ajouter condition                                                                                              |             |
| Menus d'options                  |                    | Type de promotion                                                                                                |             |
| Gestion prix                     |                    |                                                                                                    |             |
| Promotions                       |                    | Combo     Remise sur ticket                                                                                      |             |
| A. Einenees                      |                    | Remise sur quantité                                                                                              |             |
| -y Filances                      |                    | Combinaisons (de groupes) d'articles Combinaisons (de groupes) d'articles auxquelles l'effet doit être appliqué. |             |
| <ul> <li>69 Général ✓</li> </ul> |                    | Nombro Articles                                                                                                  |             |
| 🗖 Payer 🗸 🗸                      |                    | 1     Boissons non alcoolisées                                                                                   |             |
|                                  |                    |                                                                                                    |             |
| . Self-service 🗸                 |                    | 1     Boissons non alcoolisées         Solution         V         Boissons non alcoolisées                       |             |
|                                  |                    | + Ajouter article                                                                                                |             |
|                                  |                    | Effet Définir l'effet de la promotion                                                                            |             |
|                                  |                    | Nouveau prix V 5,00                                                                                              |             |
|                                  |                    | Identification                                                                                                   |             |
|                                  |                    |                                                                                                    |             |
|                                  |                    | Votre référence ID 1                                                                                             |             |
|                                  |                    |                                                                                                    |             |
|                                  |                    |                                                                                                    |             |
|                                  |                    |                                                                                                    |             |
|                                  |                    |                                                                                                    | Sauvegarder |

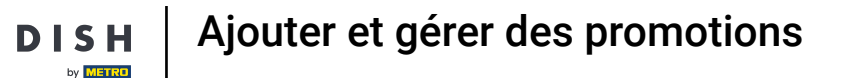

### i Pour avoir une meilleure vue d'ensemble, vous pouvez ajouter un numéro de référence à Identification.

| DISH POS v2.30.0                    | Modifier promotion | Type de promotion                                                                                                | FERMER 🚫    |
|-------------------------------------|--------------------|----------------------------------------------------------------------------------------------------|-------------|
| « Réduire menu                      | Type de promotion  | Nom <sup>*</sup> Combi deal                                                                                      |             |
| <ul> <li>Tableau de bord</li> </ul> | _                  | Disponibilité Disponibilité de la promotion                                                                      |             |
| Articles ^                          |                    |                                                                                                    |             |
| Menu                                |                    | Etablissement Démo vidéo HD Français V Démo vidéo HD Français                                                    |             |
| Familles d'articles                 |                    | Période Vojours V                                                                                                |             |
| Grilles tarifaires                  |                    | Conditions Conditions à remplir pour bénéficier de la promotion                                                  |             |
| Menus à prix fixe                   |                    |                                                                                                    |             |
| Menus d'options                     |                    | * Ajouter condition                                                                                              |             |
| Gestion prix                        |                    | Type de promotion                                                                                                |             |
| Périodes                            |                    | (e) Combo                                                                                                    |             |
| Promotions                          |                    | Remise sur ticket                                                                                                |             |
| -∿r Finances ✓                      |                    | Remise sur quantité                                                                                              |             |
| Charles to the test                 |                    | Combinaisons (de groupes) d'articles Combinaisons (de groupes) d'articles auxquelles l'effet doit être appliqué. |             |
| ୍ଦୁ: General 🗸 🗸                    |                    | Nombre Articles                                                                                                  |             |
| 🗎 Payer 🗸 🗸                         |                    | 1         Boissons non alcoolisées         V         Boissons non alcoolisées                                    |             |
| ☐ Self-service ▼                    |                    | 1 Boissons non alcoolisées V Boissons non alcoolisées                                                            |             |
|                                     |                    |                                                                                                    |             |
|                                     |                    | + Ajouter article                                                                                                |             |
|                                     |                    | Effet Définir l'effet de la promotion                                                                            |             |
|                                     |                    | Nouveau prix V 5,00                                                                                              |             |
|                                     |                    | Identification                                                                                                   |             |
|                                     |                    |                                                                                                    |             |
|                                     |                    | Votre référence ID 1                                                                                             |             |
|                                     |                    |                                                                                                    |             |
|                                     |                    |                                                                                                    |             |
|                                     |                    |                                                                                                    |             |
|                                     |                    |                                                                                                    | Sauvegarder |

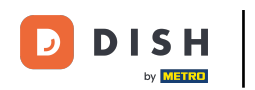

#### Cliquez sur Sauvegarder pour mettre à jour les données.

| DISH POS v2.30.0    | Modifier promotion  | Type de promotion                                                                                                | FERMER 🛞   |
|---------------------|---------------------|----------------------------------------------------------------------------------------------------|------------|
|                     | ③ Type de promotion | Nom <sup>*</sup> Combi deal                                                                                      |            |
| ⑦ Tableau de bord   |                     | Disponibilité Disponibilité de la promotion                                                                      |            |
| 🕅 Articles 🔷        |                     |                                                                                                    |            |
| Menu                |                     | Établissement Démo vidéo HD Français                                                                             |            |
| Familles d'articles |                     | Période Toujours V                                                                                               |            |
| Grilles tarifaires  |                     |                                                                                                    |            |
| Menus               |                     | Conditions Conditions a remplir pour beneficier de la promotion                                                  |            |
| Menus à prix fixe   |                     | + Ajouter condition                                                                                              |            |
| Menus d'options     |                     | Type de promotion                                                                                                |            |
| Périodes            |                     |                                                                                                    |            |
| Promotions          |                     | Bemise sur ticket                                                                                                |            |
| A                   |                     | Remise sur quantité                                                                                              |            |
| °√ Finances ✓       |                     | Combinaisons (de groupes) d'articles Combinaisons (de groupes) d'articles auxquelles l'effet doit être appliqué. |            |
| 🌐 Général 🗸         |                     |                                                                                                    |            |
|                     |                     | Nombre Articles                                                                                                  |            |
| 🗖 Payer 🗸 🗸         |                     | 1 Boissons non alcoolisées V Boissons non alcoolisées                                                            |            |
| 📜 Self-service 🗸 🗸  |                     | 1         Boissons non alcoolisées         V         Boissons non alcoolisées                                    |            |
|                     |                     | + Ajouter article                                                                                                |            |
|                     |                     | Effet Définir l'effet de la promotion                                                                            |            |
|                     |                     | Nouveau prix V 5,00                                                                                              |            |
|                     |                     |                                                                                                    |            |
|                     |                     | Identification                                                                                                   |            |
|                     |                     | Votre référence ID 1                                                                                             |            |
|                     |                     |                                                                                                    |            |
|                     |                     |                                                                                                    |            |
|                     |                     |                                                                                                    |            |
|                     |                     |                                                                                                    | auvegarder |

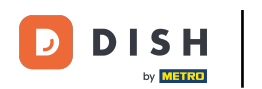

i

Si vous cliquez sur la flèche. vous verrez un petit aperçu des articles auxquels appartient la remise définie.

| D I S H POS v2.30.0                           | (V) Démo vidéo HD Français 💿             |                                           | 😚 Tutoriels DISH PO      | s booq_fr_video@hd.digital v              |
|-----------------------------------------------|------------------------------------------|-------------------------------------------|--------------------------|-------------------------------------------|
| « Réduire menu<br>Ø Tableau de bord           | Promotions (2 promotions)                |                                           | :=                       | Afficher 50 v données + Ajouter promotion |
| Articles ^                                    |                                          |                                           |                          |                                           |
| Menu                                          | ID Nom 🗘 Type                            | Paramètres                                | Effet 🗘                  | Conditions                                |
| Familles d'articles<br>Grilles tarifaires     | A 🖉 🗄 #1 Combi deal Combo                | Détails                                   | Nouveau prix : 5,00      | Détails                                   |
| Menus<br>Menus à prix fixe<br>Menus d'options |                                          | 1 Article de:<br>Boissons non alcoolisées |                          | Démo vidéo HD Français                    |
| Gestion prix                                  |                                          | Boissons non alcoolisées                  |                          |                                           |
| Périodes<br>Promotions                        | 🥖 🛅 #2 Ticket Discount Remise sur ticket | Montant minimum € 100,00                  | Pourcentage de la remise |                                           |
| $\sim$ Finances $\sim$                        |                                          |                                           |                          |                                           |
| 6 Général                                     |                                          |                                           |                          |                                           |
| 🗖 Payer 🗸 🗸                                   |                                          |                                           |                          |                                           |
| 다. Self-service 🗸                             |                                          |                                           |                          |                                           |
|                                               |                                          |                                           |                          |                                           |
|                                               |                                          |                                           |                          |                                           |
|                                               |                                          |                                           |                          |                                           |
|                                               |                                          |                                           |                          |                                           |
|                                               |                                          |                                           |                          |                                           |
|                                               |                                          |                                           |                          |                                           |
|                                               |                                          |                                           |                          |                                           |
|                                               |                                          | 1                                         |                          |                                           |

D

### En cliquant sur + Ajouter promotion, vous pouvez créer une nouvelle promotion.

| DISHPOS <sub>v2.30.0</sub>                                                       |       | (V) Démo vi     | déo HD I            | Français <sup>(1)</sup> |                   |                                                                                        | 😚 Tutoriels DISH PO:     | S booq_fr_video@hd.digital ~              |
|----------------------------------------------------------------------------------|-------|-----------------|---------------------|-------------------------|-------------------|----------------------------------------------------------------------------------------|--------------------------|-------------------------------------------|
| « Réduire menu ⑦ Tableau de bord                                                 |       | Promotions<br>Q | (2 promo<br>Recherc | tions)                  |                   |                                                                                        | :=                       | Afficher 50 v données + Ajouter promotion |
| Menu                                                                             | ^     |                 | ID                  | Nom 🗘                   | Туре              | Paramètres                                                                             | Effet 🗘                  | Conditions                                |
| Familles d'articles<br>Grilles tarifaires                                        |       | ~ 🦉 🗊           | #1                  | Combi deal              | Combo             | Détails                                                                                | Nouveau prix : 5,00      | Détails                                   |
| Grines tarnares<br>Menus<br>Menus à prix fixe<br>Menus d'options<br>Gestion prix |       |                 |                     |                         |                   | 1 Article de:<br>Boissons non alcoolisées<br>1 Article de:<br>Boissons non alcoolisées |                          | Démo vidéo HD Français                    |
| Périodes<br>Promotions                                                           |       | <b>/</b> Ū      | #2                  | Ticket Discount         | Remise sur ticket | Montant minimum € 100,00                                                               | Pourcentage de la remise |                                           |
| ∿ Finances                                                                       | ~     |                 |                     |                         |                   |                                                                                        |                          |                                           |
| දිංු Général                                                                     | ~     |                 |                     |                         |                   |                                                                                        |                          |                                           |
| Payer                                                                            | ~     |                 |                     |                         |                   |                                                                                        |                          |                                           |
| 및 Self-service                                                                   | ~     |                 |                     |                         |                   |                                                                                        |                          |                                           |
|                                                                                  |       |                 |                     |                         |                   |                                                                                        |                          |                                           |
|                                                                                  |       |                 |                     |                         |                   |                                                                                        |                          |                                           |
|                                                                                  |       |                 |                     |                         |                   |                                                                                        |                          |                                           |
|                                                                                  |       |                 |                     |                         |                   |                                                                                        |                          |                                           |
|                                                                                  |       |                 |                     |                         |                   |                                                                                        |                          |                                           |
|                                                                                  |       |                 |                     |                         |                   |                                                                                        |                          |                                           |
|                                                                                  |       |                 |                     |                         |                   | 1                                                                                      |                          |                                           |
| PromotionsFinancesGénéralPayerSelf-service                                       | • • • |                 | #2                  | Ticket Discount         | Remise sur ticket | Montant minimum € 100,00                                                               | Pourcentage de la remise |                                           |

DISH

by METRO

D

### i Entrez toutes les données requises et cliquez sur Sauvegarder.

| DISH POS v2.30.0    | Ajouter promotion | Type de promotion                                                                                                | FERMER 🛞   |
|---------------------|-------------------|----------------------------------------------------------------------------------------------------|------------|
|                     | Type de promotion | Nom' Test                                                                                                    |            |
| ② Tableau de bord   |                   | Disponibilitá Disponibilitá de la promotion                                                                      |            |
| Articles            |                   |                                                                                                    |            |
| Menu                |                   | Établissement Démo vidéo HD Français V Démo vidéo HD Français                                                    |            |
| Familles d'articles |                   | Période Toujours V                                                                                               |            |
| Grilles tarifaires  |                   |                                                                                                    |            |
| Menus               |                   | Conditions Conditions à remplir pour bénéficier de la promotion                                                  |            |
| Menus à prix fixe   |                   | + Ajouter condition                                                                                              |            |
| Menus d'options     |                   | Type de promotion                                                                                                |            |
| Bériodes            |                   |                                                                                                    |            |
| Promotions          |                   | Combo     Remise sur ticket                                                                                      |            |
|                     |                   | Remise sur quantité                                                                                              |            |
| √ Finances ✓        |                   | Combinaisons (de groupes) d'articles Combinaisons (de groupes) d'articles auxquelles l'effet doit être appliqué. |            |
| 🖏 Général ✓         |                   | Comprising (ac 3.000c), a strates Comprising (ac 3.000c) a strates gardaeries rester and este abbuildes          |            |
|                     |                   | Nombre Articles                                                                                                  |            |
| 🗖 Payer 🗸 🗸         |                   | 1 Boissons Y Boissons                                                                                            |            |
| 💭 Self-service 🗸    |                   | 1 Aliments V Aliments                                                                                            |            |
|                     |                   | + Aiguter article                                                                                                |            |
|                     |                   |                                                                                                    |            |
|                     |                   |                                                                                                    |            |
|                     |                   | Pourcentage remise V 10                                                                                          |            |
|                     |                   | Identification                                                                                                   |            |
|                     |                   |                                                                                                    |            |
|                     |                   | Votre référence ID                                                                                               |            |
|                     |                   |                                                                                                    |            |
|                     |                   |                                                                                                    |            |
|                     |                   |                                                                                                    |            |
|                     |                   |                                                                                                    | auvegarder |

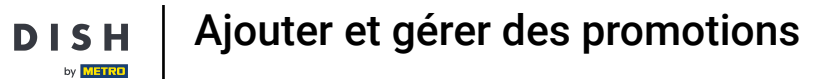

D

#### La nouvelle promotion sera automatiquement ajoutée à votre liste.

| DISHPOS <sub>V2.30.0</sub>                                                            |   | (V) Démo vid                                                                                                    | léo HD F             | rançais <sup>()</sup> |                   |                                                                                            | 😚 Tutoriels DISH POS                              | booq_fr_video@hd.digital v                       |
|---------------------------------------------------------------------------------------|---|----------------------------------------------------------------------------------------------------|----------------------|-----------------------|-------------------|--------------------------------------------------------------------------------------------|---------------------------------------------------|--------------------------------------------------|
| « Réduire menu<br>Ø Tableau de bord                                                   |   | Promotions (                                                                                                    | 3 promot<br>Recherch | ions)<br>10           |                   |                                                                                            | :=                                                | Afficher 50 v données + Ajouter promotion        |
| Articles ^<br>Menu<br>Familles d'articles                                             | ^ |                                                                                                    | ID                   | Nom 🗘                 | Туре              | Paramètres                                                                                 | Effet 🗘                                           | Conditions                                       |
| Grilles tarifaires<br>Menus                                                           |   | <ul><li>&lt; ℓ</li><li>&lt; ℓ</li><li>&lt; 1</li><li>&lt; 1</li>&lt;</ul> | #1<br>#3             | Combi deal<br>Test    | Combo             | 1 Article de: Boissons non alcoolisées. 1 /<br>1 Article de: Boissons. 1 Article de: Alime | Nouveau prix : 5,00<br>Pourcentage de la remise : | Démo vidéo HD Français<br>Démo vidéo HD Français |
| Menus à prix fixe<br>Menus d'options<br>Gestion prix<br>Périodes<br><b>Promotions</b> |   | 1                                                                                                    | #2                   | Ticket Discount       | Remise sur ticket | Montant minimum € 100,00                                                                   | Pourcentage de la remise :                        |                                                  |
| -\∕ Finances                                                                          | ~ |                                                                                                    |                      |                       |                   |                                                                                            |                                                   |                                                  |
| <ි Général                                                                            | ~ |                                                                                                    |                      |                       |                   |                                                                                            |                                                   |                                                  |
| Payer                                                                                 | ~ |                                                                                                    |                      |                       |                   |                                                                                            |                                                   |                                                  |
| ੇਸ਼ Self-service                                                                      | v |                                                                                                    |                      |                       |                   | 1                                                                                          |                                                   |                                                  |

Ajouter et gérer des promotions

i

D

DISH

by METRO

# Pour supprimer une promotion, cliquez sur l'icône de la corbeille. Remarque: les données supprimées le sont définitivement.

| DISH          | POS v2.30.0                               |   | (V) Démo vi | déo HD   | Français 🛈      |                   |                                             | 😚 Tutoriels DISH PO      | s booq_fr_video@hd.digital ~              |
|---------------|-------------------------------------------|---|-------------|----------|-----------------|-------------------|---------------------------------------------|--------------------------|-------------------------------------------|
| « Rédu        | uire menu                                 |   | Promotions  | (3 promo | tions)          |                   |                                             |                          |                                           |
| Ø T           | Tableau de bord                           |   | ۹ (         | Recherc  | he              |                   |                                             | :=                       | Afficher 50 v données + Ajouter promotion |
| Menu          |                                           |   | ID          | Nom 🗘    | Туре            | Paramètres        | Effet 🗘                                     | Conditions               |                                           |
| F             | Familles d'articles<br>Grilles tarifaires |   | ~ 🥖 🗊       | #1       | Combi deal      | Combo             | 1 Article de: Boissons non alcoolisées. 1 A | Nouveau prix : 5,00      | Démo vidéo HD Français                    |
| M             | Menus                                     |   | × 🦉 🖻       | #3       | Test            | Combo             | 1 Article de: Boissons. 1 Article de: Alime | Pourcentage de la remise | Démo vidéo HD Français                    |
| P<br>M        | Menus d'options                           |   | <b>1</b>    | #2       | Ticket Discount | Remise sur ticket | Montant minimum € 100,00                    | Pourcentage de la remise |                                           |
| G<br>P<br>P   | Gestion prix<br>Périodes<br>Promotions    |   |             |          |                 |                   |                                             |                          |                                           |
| -\⁄_ F        | Finances                                  | ~ |             |          |                 |                   |                                             |                          |                                           |
| \$\$ <b>G</b> | Sénéral                                   | ~ |             |          |                 |                   |                                             |                          |                                           |
| E P           | Payer                                     | ~ |             |          |                 |                   |                                             |                          |                                           |
| ∵, s          | Self-service                              | ~ |             |          |                 |                   |                                             |                          |                                           |
|               |                                           |   |             |          |                 |                   |                                             |                          |                                           |
|               |                                           |   |             |          |                 |                   |                                             |                          |                                           |
|               |                                           |   |             |          |                 |                   |                                             |                          |                                           |
|               |                                           |   |             |          |                 |                   |                                             |                          |                                           |
|               |                                           |   |             |          |                 |                   |                                             |                          |                                           |
|               |                                           |   |             |          |                 |                   |                                             |                          |                                           |
|               |                                           |   |             |          |                 |                   |                                             |                          |                                           |
|               |                                           |   |             |          |                 |                   |                                             |                          |                                           |

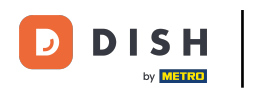

## **i** Confirmez la suppression en cliquant sur OK.

| DISHPOS <sub>v2.30.0</sub>                                                            |   | (V) Démo vide | éo HD I            | Français <sup>(1)</sup> |                                |                                             | 😚 Tutoriels DISH PO        | s 🔿 bo                 | oq_fr_video@hd.digital   ~ |
|---------------------------------------------------------------------------------------|---|---------------|--------------------|-------------------------|--------------------------------|---------------------------------------------|----------------------------|------------------------|----------------------------|
| <ul> <li>Réduire menu</li> <li>Tableau de bord</li> <li>Acticlos</li> </ul>           |   | Promotions (3 | s promo<br>Recherc | tions)                  |                                | Afficher <b>50 ~</b> données                | + Ajouter promotion        |                        |                            |
| Menu                                                                                  |   |               | ID                 | Nom 🗘                   | Туре                           | Paramètres                                  | Effet 🗘                    | Conditions             |                            |
| Familles d'articles<br>Grilles tarifaires                                             |   | ~ 🖉 🗊         | #1                 | Combi deal              | Combo                          | 1 Article de: Boissons non alcoolisées. 1 4 | Nouveau prix : 5,00        | Démo vidéo HD Français |                            |
| Menus                                                                                 |   | ~ 🥒 🖞         | #3                 | Test                    | Combo                          | 1 Article de: Boissons. 1 Article de: Alime | Pourcentage de la remise   | Démo vidéo HD Français |                            |
| Menus à prix fixe<br>Menus d'options<br>Gestion prix<br>Périodes<br><b>Promotions</b> |   | 2             | #2                 | Ticket Discount         | Remise sur ticket              | Montant minimum € 100,00                    | Pourcentage de la remise : |                        |                            |
| -∿ Finances                                                                           | ~ |               |                    |                         | Êtes-vous sûr de vouloir suppr | rimer l'élément sélectionné ?               |                            |                        |                            |
| Général     Général                                                                   | ~ |               |                    |                         |                                | Ok                                          |                            |                        |                            |
| Payer                                                                                 | ~ |               |                    |                         |                                |                                             |                            |                        |                            |
| ☐ Self-service                                                                        | ~ |               |                    |                         |                                |                                             |                            |                        |                            |
|                                                                                       |   |               |                    |                         |                                | 1                                           |                            |                        |                            |

## • Ça y est, vous avez terminé.

D

| DISHP                   | 05 <sub>v2.30.0</sub>                |   | (V) Démo vide | éo HD F  | rançais 0       |                   |                                             | 😚 Tutoriels DISH POS       | booq_fr_video@hd.digital ~                |
|-------------------------|--------------------------------------|---|---------------|----------|-----------------|-------------------|---------------------------------------------|----------------------------|-------------------------------------------|
| « Réduire<br>Ø Tabl     | e menu<br>Ileau de bord              |   | Promotions (2 | promoti  | ons)            |                   |                                             |                            |                                           |
| Arti                    | icles                                | ^ | Q (           | Recherch | e               |                   |                                             | :=                         | Afficher 50 v donnees + Ajouter promotion |
| Men                     | nu                                   |   |               | ID       | Nom 🗘           | Туре              | Paramètres                                  | Effet 🗘                    | Conditions                                |
| Fam                     | nilles d'articles<br>lles tarifaires |   | ~ 🥒 🗊         | #1       | Combi deal      | Combo             | 1 Article de: Boissons non alcoolisées. 1 / | Nouveau prix : 5,00        | Démo vidéo HD Français                    |
| Men                     | nus                                  |   | <b>1</b>      | #2       | Ticket Discount | Remise sur ticket | Montant minimum € 100,00                    | Pourcentage de la remise : |                                           |
| Men                     | nus à prix fixe<br>nus d'options     |   |               |          |                 |                   |                                             |                            |                                           |
| Ges                     | stion prix                           |   |               |          |                 |                   |                                             |                            |                                           |
| Péri                    | iodes<br>motions                     |   |               |          |                 |                   |                                             |                            |                                           |
| Ac Fina                 | ancos                                | ~ |               |          |                 |                   |                                             |                            |                                           |
| - y- Filld              | ances                                | Ť |               |          |                 |                   |                                             |                            |                                           |
| <ol> <li>Gén</li> </ol> | néral                                | ~ |               |          |                 |                   |                                             |                            |                                           |
| 🖯 Paye                  | er                                   | ~ |               |          |                 |                   |                                             |                            |                                           |
| ື,⊐ Self                | f-service                            | ~ |               |          |                 |                   |                                             |                            |                                           |
|                         |                                      |   |               |          |                 |                   |                                             |                            |                                           |
|                         |                                      |   |               |          |                 |                   |                                             |                            |                                           |
|                         |                                      |   |               |          |                 |                   |                                             |                            |                                           |
|                         |                                      |   |               |          |                 |                   |                                             |                            |                                           |
|                         |                                      |   |               |          |                 |                   |                                             |                            |                                           |
|                         |                                      |   |               |          |                 |                   |                                             |                            |                                           |
|                         |                                      |   |               |          |                 |                   |                                             |                            |                                           |
|                         |                                      |   |               |          |                 |                   |                                             |                            |                                           |
|                         |                                      |   |               |          |                 |                   | 1                                           |                            |                                           |

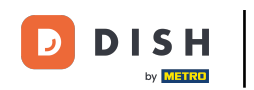

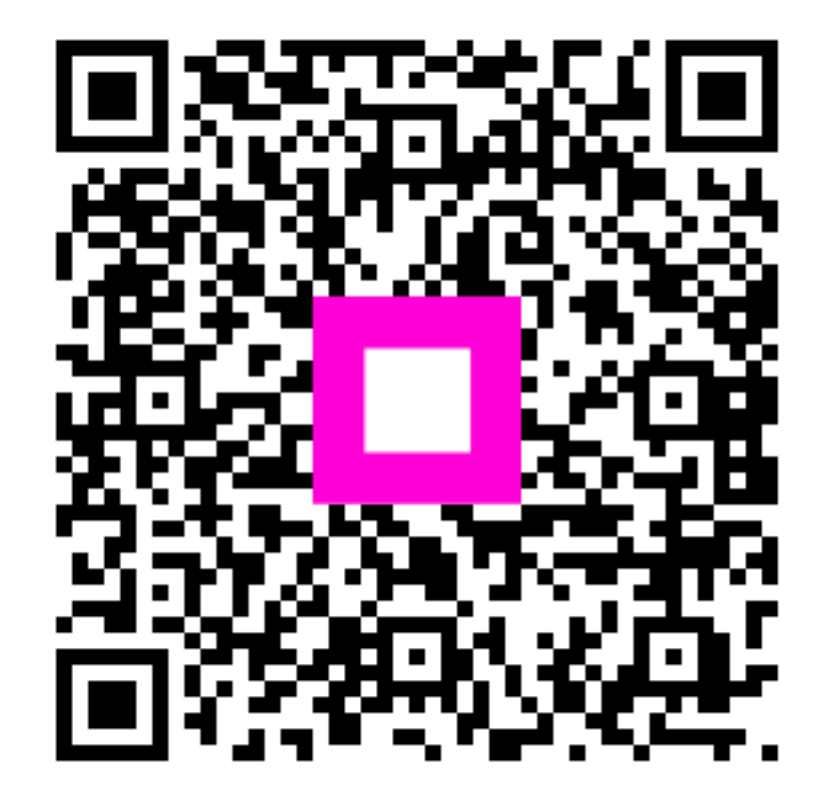

Scannez pour accéder au lecteur interactif